## Integração Linha RM x Protheus SIGAMNT

| Produto            | : | Integração Linha RM x Protheus SIGAMNT                                      |
|--------------------|---|-----------------------------------------------------------------------------|
| Processo           | : | Alterar                                                                     |
| Subprocesso        |   | Alterar campos A1_COD e A2_COD do dicionário de dados Cliente e Fornecedor. |
| Data da publicação | : | 19/12/2012                                                                  |

Este documento tem o objetivo de orientar a alteração do dicionário de dados, nos campos A1\_COD e A2\_COD, que devem ser inicializados com um valor padrão.

## **DESENVOLVIMENTO/PROCEDIMENTO**

Passo 1 - Acessar o Protheus, Módulo SigaCFG

| Initial parameters  |   |  |  |  |  |  |  |  |  |
|---------------------|---|--|--|--|--|--|--|--|--|
| TOTVS   SmartClient |   |  |  |  |  |  |  |  |  |
| -Starting program   |   |  |  |  |  |  |  |  |  |
| SigaCFG             | 1 |  |  |  |  |  |  |  |  |
| Connection          |   |  |  |  |  |  |  |  |  |
| tcp                 |   |  |  |  |  |  |  |  |  |
| -Server Environment |   |  |  |  |  |  |  |  |  |
| P11A                |   |  |  |  |  |  |  |  |  |
| Ok Cancel           |   |  |  |  |  |  |  |  |  |

Passo 2 – Acessar : Base de dados / Dicionário / Bases de Dados.

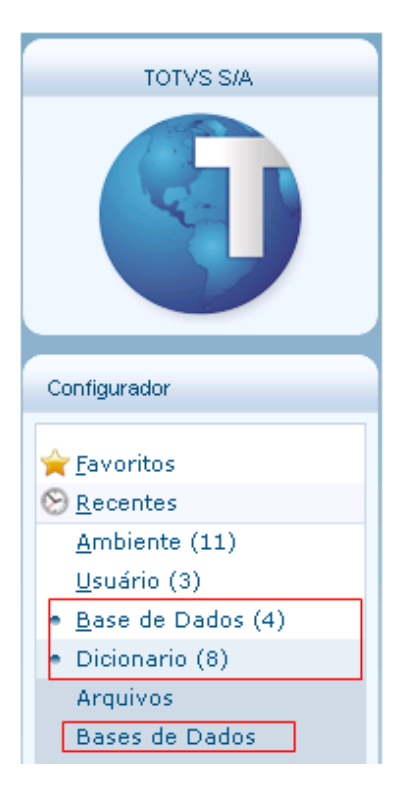

Passo 3 – Acessar : Empresas / Dicionario de dados.

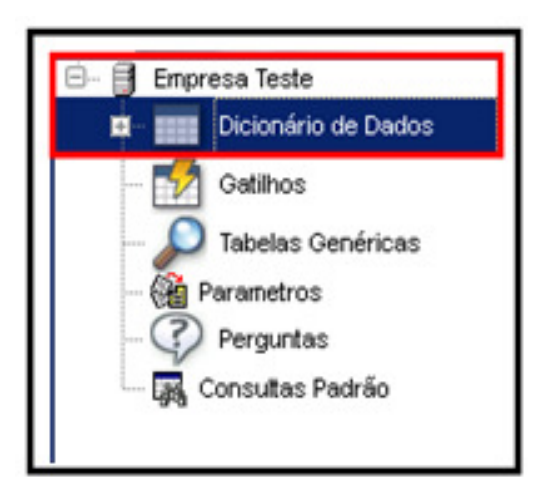

Passo 4 – Pesquisar por SA1.

| Procurar por:                       |        |  |  |  |  |  |  |
|-------------------------------------|--------|--|--|--|--|--|--|
| SA1                                 |        |  |  |  |  |  |  |
| Procurar                            | Limpar |  |  |  |  |  |  |
| Opções<br>Coincidir maiúsc./minúsc. |        |  |  |  |  |  |  |

## Passo 5 – Selecione a tabela e clique em Editar :

| Protheus 11 > Configurador > Base de Dados > Dicionario |         |                                |  |  |  |  |  |  |  |  |  |
|---------------------------------------------------------|---------|--------------------------------|--|--|--|--|--|--|--|--|--|
|                                                         |         |                                |  |  |  |  |  |  |  |  |  |
| 🖻 👗 💼 🧼 😫                                               | ) (?) i | 🐗 🗀 🗐 🖥 🔯 🗟 🖻 🗎 👘              |  |  |  |  |  |  |  |  |  |
| Pasta Empresa Teste/Dicionário de Dar                   | los     |                                |  |  |  |  |  |  |  |  |  |
| Procurar por:                                           | Prefixo | Descrição                      |  |  |  |  |  |  |  |  |  |
|                                                         | SA1     | Clientes                       |  |  |  |  |  |  |  |  |  |
| SA1                                                     | SA2     | Fornecedores                   |  |  |  |  |  |  |  |  |  |
|                                                         | SA3     | Vendedores                     |  |  |  |  |  |  |  |  |  |
| Procurar Limpar                                         | SA4     | Transportadoras                |  |  |  |  |  |  |  |  |  |
| 0                                                       | SA5     | Amarração Produto X Fornecedor |  |  |  |  |  |  |  |  |  |
| - Upçoes                                                | SA6     | Bancos                         |  |  |  |  |  |  |  |  |  |
| Coincidir maiúsc./minúsc.                               | SA7     | Amarração Produto X Cliente    |  |  |  |  |  |  |  |  |  |
| Localizar palavra inteira                               | SA9     | Atendentes                     |  |  |  |  |  |  |  |  |  |
|                                                         | SAA     | Pacotes de Horas               |  |  |  |  |  |  |  |  |  |

Passo 6 – Acesse : Clientes / Campos.

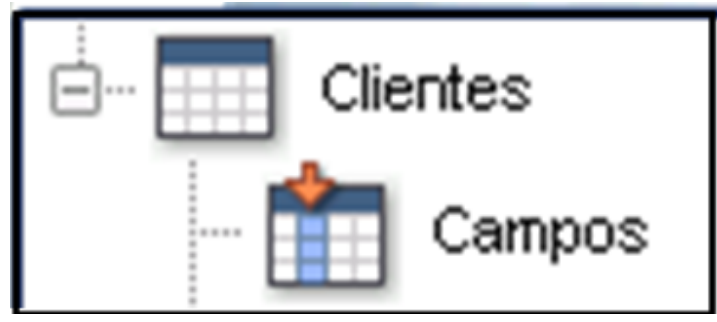

Passo 7 – Pesquisar pelo campo código do cliente (A1\_COD).

Passo 8 – Selecionar o campo A1\_COD e clicar no ícone Editar :

|   | 3 | ) | V     | X 🗅    | P 👌    | k 🕑 📑 💼           |
|---|---|---|-------|--------|--------|-------------------|
|   |   |   |       |        |        |                   |
| Γ | • | + | Ordem | Campo  | Título | Descrição         |
| 0 | î | Ŷ | 2     | A1_COD | Codigo | Codigo do Cliente |

Passo 9 – Informar o valor GETSXENUM("SA1", "A1\_COD") ao campo Inic.Padrão localizado na aba Opções e Confirmar :

| <b>(</b> )     |          |                 | Editar Campo - A1_COD |            |          |  |  |
|----------------|----------|-----------------|-----------------------|------------|----------|--|--|
|                | Campo    | Informações     | Opções                | Validações | Uso      |  |  |
| Lista Opçoes   |          |                 |                       |            |          |  |  |
| Lista Espanhol |          |                 |                       |            |          |  |  |
| Lista Inglês   |          |                 |                       |            |          |  |  |
| Inic. Padrão   | GETSXEN. | JM("SA1", "A1_( | COD")                 |            |          |  |  |
| Inic. Browse   |          |                 |                       |            |          |  |  |
| Modo Edição    |          |                 |                       |            |          |  |  |
| Corretor       |          |                 |                       |            |          |  |  |
| P Search       |          |                 |                       |            |          |  |  |
| Cons. Padrão   |          |                 |                       |            |          |  |  |
| 1              |          |                 |                       |            |          |  |  |
|                |          |                 |                       | Co         | onfirmar |  |  |

Passo 10 - Pesquisar pela Tabela SA2 :

| Procurar por:                       |        |  |  |  |  |  |  |  |
|-------------------------------------|--------|--|--|--|--|--|--|--|
| SA2                                 |        |  |  |  |  |  |  |  |
| Procurar                            | Limpar |  |  |  |  |  |  |  |
| Opções<br>Coincidir maiúsc./minúsc. |        |  |  |  |  |  |  |  |

Passo 11 – selecionar a Tabela e clicar no ícone Editar :

| ?>      | 4   |          |    |  | 0 | ò | Q | ľ |  | ļ |
|---------|-----|----------|----|--|---|---|---|---|--|---|
| \$      |     |          |    |  |   |   |   |   |  |   |
| Prefixo | Dea | scrição  |    |  |   |   |   |   |  |   |
| SA2     | For | necedore | es |  |   |   |   |   |  |   |

Passo 12 - Acessar : Fornecedores / Campos.

Passo 13 – Selecionar o campo A2\_COD e clicar em Editar :

|   | 3 | ) | V     | X 🗅    |        | d | þ           | ď        |     | <b>*</b> |
|---|---|---|-------|--------|--------|---|-------------|----------|-----|----------|
|   |   |   |       |        |        |   |             |          |     |          |
|   | - | + | Ordem | Campo  | Título |   | Descrição   |          |     |          |
| 0 | î | Ŷ | 2     | A2_COD | Codigo | ( | Codigo do l | Forneced | lor |          |

Passo 14 – Informar o valor GETSXENUM("SA2", "A2\_COD") ao campo Inic.Padrão localizado na aba Opções e Confirmar :

| <b>③</b>       |          |                | I      | ditar Campo - | A2_COD  |
|----------------|----------|----------------|--------|---------------|---------|
| (              | Campo    | Informações    | Opções | Validações    | Uso     |
| Lista Opçoes   |          |                |        |               |         |
| Lista Espanhol |          |                |        |               |         |
| Lista Inglês   |          |                |        |               |         |
| Inic. Padrão   | GETSXENU | JM("SA2","A2_C | OD")   |               |         |
| Inic. Browse   |          |                |        |               |         |
| Modo Edição    |          |                |        |               |         |
| Corretor       |          |                |        |               |         |
| P Search       |          |                |        |               |         |
| Cons. Padrão   |          |                |        |               |         |
|                |          |                |        |               |         |
|                |          |                |        |               |         |
|                |          |                |        | Co            | nfirmar |